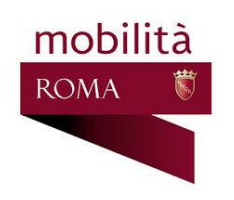

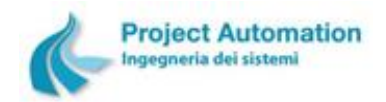

## OBIETTIVI PRINCIPALI

- Fornire informazioni aggiornate circa lo stato di disponibilità delle aree di sosta bus
- Permettere l'accreditamento alla sosta

#### COME FUNZIONA

La App funziona appieno solo se è stata attivata con un permesso valido; si disattiva automaticamente al termine della giornata (ore 24.00) o su comando dell'utente.

Una volta attivata con un permesso valido, con la App si può verificare la disponibilità corrente delle aree di sosta bus in cui è possibile sostare in base al permesso di attivazione, visualizzare le ZTL Bus a cui si ha diritto di accesso in base al permesso di attivazione e accreditare la propria sosta.

Senza attivazione, la App mostra le informazioni relative alle ZTL BUS vigenti ed ai check point presenti sul territorio.

La App non permette di estendere la durata della sosta nelle aree di sosta oraria, è necessario utilizzare il parcometro. Il parcometro può essere utilizzato per estendere la durata anche se l'accreditamento è stato effettuato con la App.

#### LINGUA

La App può operare in quattro differenti lingue: italiano, francese, spagnolo, inglese.

La lingua utilizzata dalla App è quella indicata come predefinita nelle impostazioni del dispositivo.

Se la lingua indicata come predefinita nelle impostazioni del dispositivo non è nessuna delle quattro lingue supportate, la App utilizza la lingua inglese.

# AVVIO

All'avvio appare una schermata di benvenuto che resta visibile per qualche secondo.

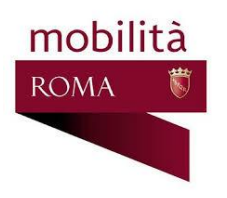

# Bus Parking Roma App Manuale d'uso

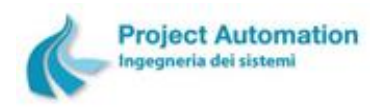

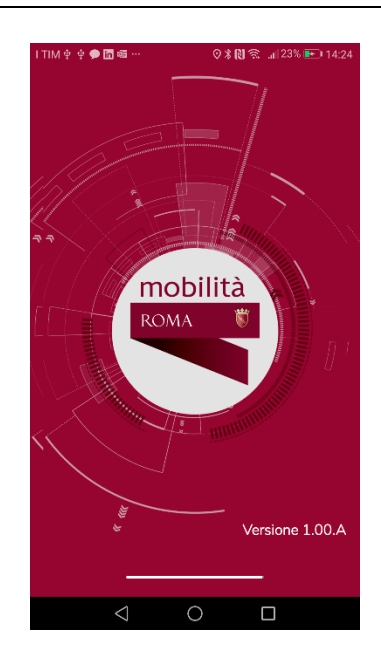

# MODALITA' APP NON ATTIVATA

In modalità non attivata, la App mostra i confini delle ZTL BUS vigenti e i checkpoint (simbolo 💷).

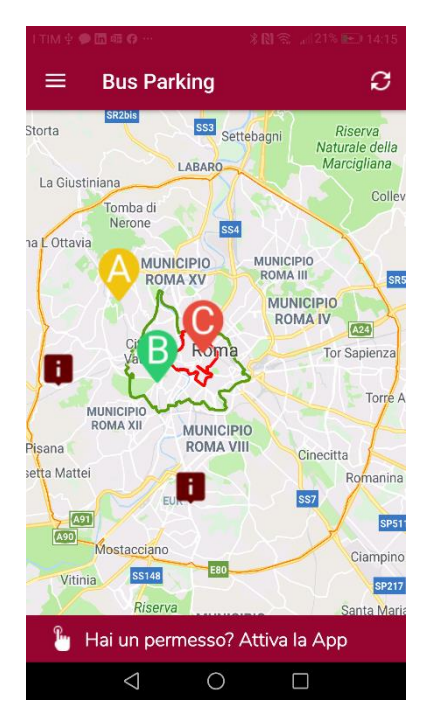

Cliccando su un checkpoint vengono visualizzate le relative informazioni:

- Orari di apertura
- Indirizzo
- Modalità di pagamento

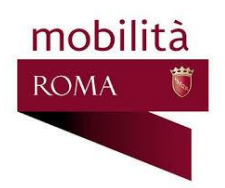

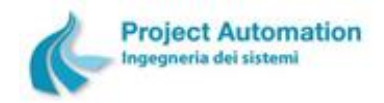

Il menu in alto a sinistra 🧮 permette le seguenti funzioni:

- Mappa: presenta la mappa con le ZTL BUS e i checkpoint
- Archivio soste: presenta l'elenco degli accreditamenti alla sosta effettuati dalla App
- Aiuto: presenta l'help on line della App

Cliccando sulla barra in basso si avvia la procedura di attivazione della App.

### ATTIVAZIONE DELLA APP

La App si può attivare inserendo gli estremi di un permesso valido per la giornata corrente, targa e numero

di permesso, e quindi cliccando sul pulsante di attivazione 🚯

In alternativa, si può cliccare sul pulsante di lettura QRCode 🕮 e inquadrare il QRCode riportato sul permesso con la fotocamera del telefono.

# MODALITA' APP ATTIVATA

In modalità attivata, la App riporta in alto la targa e il permesso di attivazione e mostra sulla mappa, in base alle caratteristiche del permesso di attivazione:

- Le zone ZTL BUS a cui non è consentito l'accesso
- Le aree di sosta in cui è consentito sostare

Se il permesso di attivazione della App risulta già in uso per una sosta, il pulsante di accreditamento

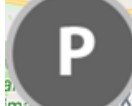

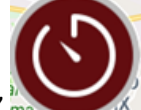

assume la forma di "sosta in corso" "assume la forma di "sosta in corso" assume la forma di "sosta in corso"

accreditamento fino a che la sosta in corso non termina.

La mappa si può ingrandire, rimpicciolire o spostare.

A un livello di zoom sufficientemente alto le aree di sosta breve sono rappresentate con il simbolo 뽁 , le

aree di sosta oraria con il simbolo ຶ, a livelli di zoom minori sono raggruppate in un simbolo tondo che

riporta il numero di simboli raggruppati , cliccando sul simbolo del gruppo viene aumentato il livello di zoom della mappa.

Il colore del simbolo dell'area di sosta rappresenta lo stato di occupazione dell'area:

- Verde: libero
- Giallo: in esaurimento
- Rosso: completo

Cliccando su un'area di sosta:

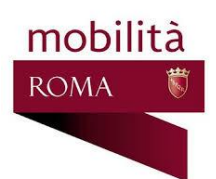

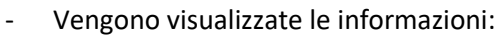

- Tipo area (oraria, breve)
- Numero di stalli liberi
- Stato di occupazione dell'area
- Data e ora dell'ultimo aggiornamento dei dati
- Il nome dell'area di sosta viene riportato in alto sotto la targa
- È possibile avviare la navigazione verso l'area selezionata cliccando sul comando di guida al

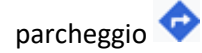

- È possibile effettuare l'accreditamento alla sosta nell'area cliccando sul pulsante di accreditamento

che diventa di colore rosso per indicare la possibilità di accreditare la sosta

Cliccando su un altro punto della mappa, l'area di sosta viene deselezionata:

- Il nome dell'area di sosta viene eliminato dall'area in alto sotto la targa

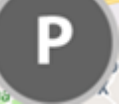

Il pulsante di accreditamento ritorna 🔜

Cliccando sul comando di ricerca nella barra rossa superiore si può inserire il nome di un'area di sosta o parte di esso nello spazio alla sua sinistra e quindi cliccare sul tasto di invio della tastiera per cercare tale area; la mappa si centra automaticamente sull'area ricercata.

Il menu in alto a sinistra 🧮 permette le seguenti funzioni:

- Mappa: presenta la mappa
- Archivio soste: presenta l'elenco degli accreditamenti alla sosta effettuati dalla App
- Disattiva App: disattiva la App per il permesso correntemente attivo
- Aiuto: presenta l'help on line della App

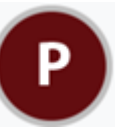

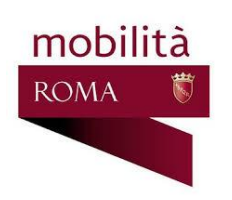

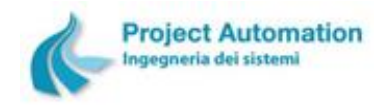

#### ACCREDITAMENTO DELLA SOSTA

Dopo aver occupato lo stallo, selezionare un'area di sosta e cliccare sul pulsante di accreditamento

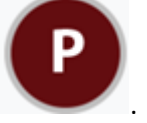

Inserire il numero di stallo e premere OK.

Se l'accreditamento va a buon fine viene mostrato un messaggio di conferma e il pulsante di

accreditamento assume la forma di "sosta in corso"

L'accreditamento non va a buon fine se:

- Lo stallo indicato non è occupato
- Per le aree a prenotazione obbligatoria, non vi è una prenotazione per il momento corrente

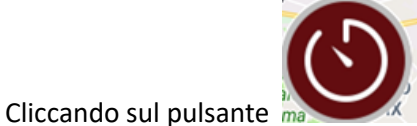

viene visualizzato il ticket virtuale:

- Data
- Area di sosta e stallo
- Ora di inizio e fine validità del ticket virtuale
- Targa
- Permesso
- Identificativo ticket virtuale
- Modalità di accreditamento, da App o da parcometro

# **TERMINE DELLA SOSTA**

La sosta viene automaticamente terminata quando si libera lo stallo, non è necessaria alcuna operazione

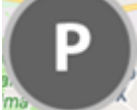

sulla App, il pulsante di accreditamento ritorna 📠

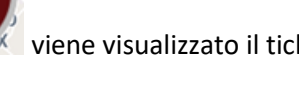

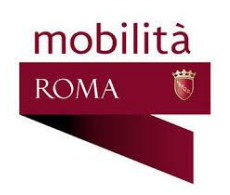

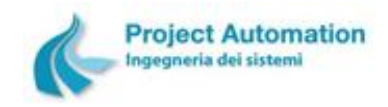

# SCADENZA DEL TICKET

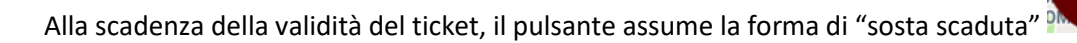

### ARCHIVIO SOSTE

Presenta l'elenco degli accreditamenti alla sosta effettuati dalla App, con le seguenti informazioni:

- Data
- Area di sosta e stallo
- Ora di inizio e fine validità del ticket virtuale
- Targa
- Permesso
- Identificativo ticket virtuale

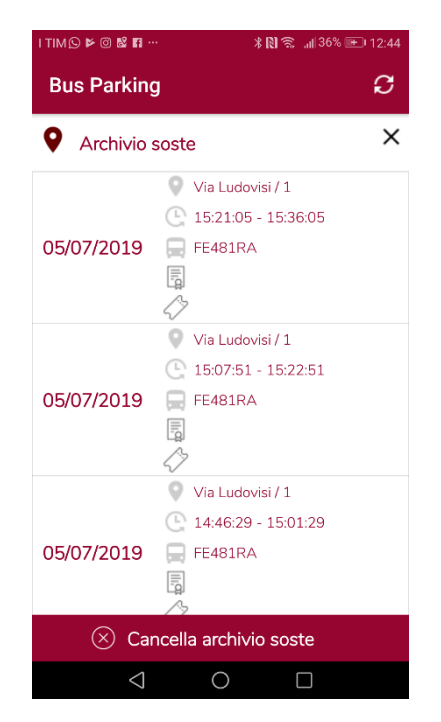

L'archivio soste si può cancellare cliccando sulla barra in basso "Cancella archivio soste".